Step1: Open the Official website of CGMSC <u>https://cgmsc.gov.in\_</u>and Click on Facility Online Button.

Step2: Login with Login id provided by CGMSC.

| Drug Distribution & Management Information System                                                                                                    |                                                                |
|----------------------------------------------------------------------------------------------------|----------------------------------------------------------------|
| Chnatusgarn Medical Services Corporation Limited, Government of Chnatusgarn                                                                                                    |                                                                |
|                                                                                                    |                                                                |
| annan,                                                                                                    | Health Facility Login                                          |
|                                                                                                    | Email ID: chctilda@dpdmis.in                                   |
|                                                                                                    | Paceword                                                       |
|                                                                                                    | raswold.                                                       |
| COMPO                                                                                                    | Remember me                                                    |
| Drug Distribution & Managment Information System                                                                                                    |                                                                |
| Chhattisgarh Medical Services Corporation Ltd.                                                                                                    | Login                                                          |
| 3rdFloor Govid Sarang Vyavasayik Parisar,New Rejendra Nagar                                                                                                    | Forget Password Change Password                                |
| Biggine and the second second se |                                                                |
|                                                                                                    | Do you require any help?                                       |
|                                                                                                    | Contact No.: 0771-4280018,4280015,4280016                      |
|                                                                                                    | Fax No: 0771-4280018                                           |
|                                                                                                    | Department : IT-Cell CGMSC                                     |
|                                                                                                    | Send your queries by email to:                                 |
|                                                                                                    | <u>sm.cqmsc@qov.in/cqmsc.it@qmail.com /</u><br>it.cqmsc@qov.in |

Instructions for NOC/Monthly Indent

Monthly /NOC स्क्रीन में मासिक मांगपत्र की एंट्री करते हुए NOC/Monthly indent बनाया जा सकता है :

- Local Purchase: दवाओं का Local Purchase NOC प्राप्त कर ही किया जा सकेगा | Non EDL दवाओं का भी NOC Generate किया जा सकेगा परन्तु क्रय आदेश और प्राप्ति प्रमाण पत्र सोफ्टवेयर में दर्ज करना अनिवार्य है |
- NOC: दवाओं जिनका NOC प्राप्त करना है यदि सम्बंधित वेयर हाउस/अन्य वेयर हाउस में उपलब्ध नहीं होंगी तभी प्राप्त किया जा सकेगा तथा अति आवश्यकता का रिमार्क में उल्लेख करते हुए Urgent NOC प्राप्त किया जा सकता है |
- Monthly Indent: यदि वांछित दवाएं सम्बंधित वेयर हाउस में उपलब्ध है इस स्थिति में NOC जारी नहीं किया जा सकेगा| इस स्थिति में उनका मासिक मांगपत्र सम्बंधित वेयर हाउस को एप्प्लिकेशन के माध्यम से आ जाएगी वेयरहाउस के माध्यम से वितरित किया जावेगा |
- > NOC प्राप्त करने से पहले सभी स्वास्थ्य संस्थाएं 3 महत्वपूर्ण बिंदु पर ध्यान रखेंगे :
  - NOC लेने से पूर्व Excess/Shortage Report में परिक्षण करें कि वांछित दवा जिले स्वास्थ्य संस्था में Excess मात्रा में उपलब्ध तो नहीं है, अगर अन्य के किसी संस्थाओं उपलब्ध है तो संबधित संस्था से Inter Facility Transfer कराकर लिया जाना होगा |
  - NOC तात्कालिक उपयोग हेतु ली जाती है अतः एक माह के Consumptionकी संख्या के आधार पर ही प्राप्त करें |
  - यदि सम्बंधित दवा का वार्षिक मांगपत्र संचालनालय द्वारा शामिल नहीं कि या गया है तो सम्बंधित दवा के NOC का Approval संबंधित संचालनालय के द्वारा प्रदान किया जावेगा |

(A) संस्था द्वारा अंकित किये गए दवाओं की संख्या के आधार पर जारी मासिक मांग पत्र का

| me Stock Fa        | icility Masters Kepo               | rts Equipment Annual Indent Annual Indent DashBoard E.o. | cal Purchase |
|--------------------|------------------------------------|----------------------------------------------------------|--------------|
|                    |                                    | Monthly Indent                                           | (LUDE        |
| me of Institute:   | Civil Surgeon Korba                |                                                          |              |
| dress:             | District Hospital Rajgamar         | Road, Kosabadi                                           |              |
|                    | Korba C.G.                         |                                                          |              |
| strict Name:       | KORBA                              | Pin Code:                                                |              |
| quest No ;23411/NC | :00043/18-19<br>Marahawaa )u Kasha | Dated :12-03-2019                                        |              |

| SL. | Code | Drug Name                                                  | SKU                 | In Hand | Monthly Indented Uty<br>(In SKU) | monthly Indented Qty<br>(in Nos) | Remarks |
|-----|------|------------------------------------------------------------|---------------------|---------|----------------------------------|----------------------------------|---------|
| 1   | C53  | Foleys Urinary Catheter size 16                            | Nos                 | 551     | 500                              | 500                              |         |
| 2   | C54  | Foleys Urinary Catheter size 18                            | Nos                 | 530     | 500                              | 500                              |         |
| 3   | C58  | Surgical Rubber Gloves/Sterile ISI mark<br>Size 6 ½,smooth | 2 piece per<br>pair | 1800    | 1000                             | 1000                             |         |
| 4   | D123 | Ciproflaxacin Tab. 1P 500                                  | 10 X 10             | 2400    | 200                              | 20000                            |         |
| 5   | D157 | Dexamethasone Sodium Phosphate Inj.<br>IP-4mg/ml           | 2 ml Amp            | 0       | 1000                             | 1000                             |         |
| 6   | D164 | Diazepam 5mg/ ml Injection IP                              | 2 ml Amp            | 0       | 200                              | 200                              |         |
| 7   | D241 | Frusemide Inj. IP                                          | 2 ml Amp            | Q       | 500                              | 500                              |         |
| 8   | D321 | Inj. Magnesium Sulphate                                    | 10 ml Amp           | 0       | 200                              | 200                              |         |
| 9   | D452 | Ranitidine HCL Tab. IP                                     | 10 X 10             | 0       | 100                              | 10000                            |         |

Indent Prepared By Name : Pharmacist Gr.-2 Designation : S. Mitra Mobile No : 9691611103

Sign Approved By: Head of Institute Name, Seal & Sign (B) संस्था द्वारा मांग की गई आवश्यक दवाएं (सम्बंधित वेयर हाउस में उपलब्ध नहीं) के प्राप्त NOC

का प्रारूप :-

| TO<br>Civil Surgeon, K<br>District Hospital<br>Korba C.G.<br>Contact No: 969<br>Subject : NOC for los<br>Ref No :23411 NC00<br>Requirement of Loca<br>SL. Drug Dr<br>SL. Code Dr | orba<br>Rajgamar Road, K<br>611103<br>al purchase of ED<br>044/18-19<br>1 Purchase for belo<br>ag Name S | Cosab<br>IL dru<br>ow dr<br>SKU      | ag(s).<br>Da<br>rug(s)<br>Ready<br>for<br>issue | Under                                         | -03-2019<br>Requested Qty<br>for 1 Month in                                  | Health                                                     | NOC                                                      | NOC                                                    |                                                                                                    |
|----------------------------------------------------------------------------------------------------|----------------------------------------------------------------------------------------------------|--------------------------------------|-------------------------------------------------|-----------------------------------------------|------------------------------------------------------------------------------|------------------------------------------------------------|----------------------------------------------------------|--------------------------------------------------------|----------------------------------------------------------------------------------------------------|
| Requirement of Loca<br>SL_Code Dr<br>Anti Rabie                                                                                                    | I Purchase for belong Name S                                                                             | ow dr                                | rug(s)<br>Ready<br>for                          | Under                                         | Requested Qty                                                                | Health                                                     | NOC<br>Granted                                           | NOC                                                    | 1                                                                                                    |
| Anti Rabio                                                                                                    | e susanina                                                                                               |                                      |                                                 | 1.40                                          | Nos                                                                          | Remarks                                                    | Qty (in                                                  | Qty (in                                                | CGMSCL Remark                                                                                                    |
| (Muscular)                                                                                                    | ulture) I.P. (Intra V                                                                                    | vial (                               | 0                                               | 0                                             | -600                                                                         |                                                            | 600                                                      | 600                                                    | NOC Granted for 600 qty upto<br>19/04/2019, as requested qty is not<br>available in the WH.                                                                                                 |
| General Clause for N<br>Clause 1 : Health faci<br>fresh NOC will be rec<br>Clause 2 : NOC grant<br>Clause 3 : If NOC req<br>ONLY.<br>NOTE: Local Purcha                          | OC:<br>lity can request sto<br>juired.<br>ed for QC pending<br>aired by Facility is<br>a process must be | ock p<br>g drug<br>s part<br>e initi | urchase<br>g(s) req<br>tially av                | e for a )<br>quired t<br>vailable<br>ith in 1 | requirement of m<br>by health facility<br>in WH then that<br>week from the d | aximum 1 r<br>will be prov<br>partial stoc<br>ate of issue | nonth ONLY,<br>ided upto est<br>k will be boo<br>of NOC. | Ch<br>for requirem<br>imated date o<br>iked by that fa | -SD-<br>Managing Director<br>hattisgarh Medical Service Corporatio<br>ent of more than one month quantity,<br>of QC release and not for 1 month.<br>acility and NOC will grant for rest qty |

| Oracle Cloud Infrastructure   Sign >     | 🗙 🛛 🥝 email.gov.in              | 🗙 🚺 🚯 WhatsApp                    | × 🙆 140.238                    | 246.250/facOnline/India 🗙 | +                           | ~ - Ø X                                      |
|------------------------------------------|---------------------------------|-----------------------------------|--------------------------------|---------------------------|-----------------------------|----------------------------------------------|
| ← → C A Not secure                       | 140.238.246.250/facOnline/Index | /Home.aspx                        |                                |                           |                             | HR & 🔲 🏤 (Update i)                          |
| Deug Distribution & Manag                | omont Information Suct          |                                   |                                |                           | CHC, Kota BILASPUR (ch      | ckota@dodmis.in)   Channe password   Looput  |
| Chhattisgarh Medical Services Corpo      | ration Limited, Government of C | hhattisgarh                       |                                |                           |                             | Facility: CHC, Kota District: BILASPUR       |
|                                          |                                 |                                   |                                |                           | Last Log In : DEC           | : 12 2022 03:00:25 P.M. 1ST ( 59.88.60.117 ) |
| Home Stock Facility Mast                 | ters Reports Equipment          | Annual Indent Upload Log          | istic Report Annual Indo       | it DashBoard Loc          | cal Purchase Local Purchase | Reports                                      |
| ĺ.                                       |                                 |                                   |                                | T                         | ender/Quotation Entry       |                                              |
| 1                                        |                                 |                                   |                                | M.                        | as Budget                   |                                              |
|                                          | EDL 2021Click here              |                                   |                                | Lo                        | cal Supplier Master         |                                              |
|                                          |                                 |                                   |                                | 54                        | upply Orders                |                                              |
|                                          |                                 |                                   |                                | Re                        | eccipts form Supplier       |                                              |
|                                          |                                 |                                   |                                |                           |                             |                                              |
|                                          |                                 |                                   |                                |                           |                             |                                              |
|                                          |                                 |                                   |                                |                           |                             |                                              |
|                                          |                                 |                                   |                                |                           |                             |                                              |
|                                          |                                 |                                   |                                |                           |                             |                                              |
|                                          |                                 |                                   |                                |                           |                             |                                              |
|                                          |                                 |                                   |                                |                           |                             |                                              |
|                                          |                                 |                                   |                                |                           |                             |                                              |
|                                          |                                 |                                   |                                |                           |                             |                                              |
|                                          |                                 |                                   |                                |                           |                             |                                              |
|                                          |                                 |                                   |                                |                           |                             |                                              |
|                                          |                                 |                                   |                                |                           |                             |                                              |
|                                          |                                 |                                   |                                |                           |                             |                                              |
|                                          |                                 |                                   |                                |                           |                             |                                              |
|                                          |                                 |                                   |                                |                           |                             |                                              |
|                                          |                                 |                                   |                                |                           |                             |                                              |
|                                          | Copyright O 20                  | 13 Crimatilagarn Medical Services | Curporation Limited All Rights | eserved. version: 1.0.0.  | 1001 Sere your complaint.   |                                              |
|                                          |                                 |                                   |                                |                           |                             |                                              |
|                                          |                                 |                                   |                                |                           |                             |                                              |
| 140.238.246.250/facOnline/LocalPurchases |                                 |                                   |                                |                           |                             |                                              |
|                                          | /LPitems.aspx                   |                                   |                                |                           |                             |                                              |

उपरोक्तानुसार प्राप्त NOC का Local Purchase सोफ्टवेयर में निम्नानुसार किया जाना है :-

- 1. स्थानीय क्रय करने से पूर्व सम्बंधित दवाओं का Local Purchase Menu से Tender/Quotation, Budget और Supplier की एंट्री किया जाना अनिवार्य है।
  - A. Tender/Quotation Entry: Please Navigate to Local Purchase→ Tender/Quotation Entry, Enter the required information i.e. Tender/Quotation No, Tender/Quotation Details, Fin Year, Tender/Quotation Terms and Condition and click on the Actions Button 🖘

| Drug I | Distribution & Ma<br>garh Medical Services | nagement In<br>Corporation Limite | formation Syste    | :M<br>hattisgarh         |                | CNHO, Balr                                     | ampur BALRAMPUR (cmhobalrampur@dpdmis.in)   Change passw<br>Facility: CMHO, Balrampur District | vord   Logou<br>t: BALRAMPUR |
|--------|--------------------------------------------|-----------------------------------|--------------------|--------------------------|----------------|------------------------------------------------|------------------------------------------------------------------------------------------------|------------------------------|
| Home   | Stock Facility                             | Masters   Rep                     | orts 🕨 Equipment A | nnual Indent Annual Inde | ent Covid Inde | ant 🕴 DashBoard 🕴 Local Purchase 🤅             | Lest Log In : DEC 16 2022 10:24:44 A.M. IST ( 14<br>Local Purchase Reports                     | .139.48.18                   |
|        |                                            |                                   |                    |                          | Tender/Quotal  | tion Entry                                     |                                                                                                |                              |
|        |                                            |                                   |                    | Select Fin Year          | G              | 2022-2023 🗸                                    |                                                                                                |                              |
| Si.No  | Tender/Quotatio                            | n No Tender                       | /Quotation Details | Tender/Quotation Date.   | Fin Year       | Tender/Q                                       | uotation Terms and Condition                                                                   | Actions                      |
| 1      | 234                                        | medicine                          | surgical equpmeny  | 16-06-2021               | 2022-2023      | 1. 3 bill has to be submitted in original copy | 2. supply of items in 21 days 3, self life should be above $80\%$                              | 20                           |
| 2      | Ċ                                          |                                   | ]                  |                          | 2022-2023 🗸    |                                                |                                                                                                | 0                            |
|        |                                            |                                   |                    |                          |                |                                                |                                                                                                |                              |

nited All Rights R

n: 1.0.0.1001

right @ 2013 Chha

orth Medical Co

B. Budget Entry: Please Navigate to Local Purchase→Mas Budget and select the Fund Head to add the find head. Now click on the Add Fund Button ⇔ for further action

| 4               | > C                   | A Not sec | ure   140.23             | 8.246.250/fac | Online/LocalPurchases/LPMasi            | Budget.aspx                       |                     |           |                |                                  | é                                             | ŵ.                    |                   |            |
|-----------------|-----------------------|-----------|--------------------------|---------------|-----------------------------------------|-----------------------------------|---------------------|-----------|----------------|----------------------------------|-----------------------------------------------|-----------------------|-------------------|------------|
| Drug<br>Chhatti | Distribu<br>sgarh Med | tion & M  | anagement<br>Corporation | Limited, Gov  | ation System<br>ernment of Chhattisgarh |                                   |                     |           | CMHO, Baira    | mpur BALRAMPUR (cmhobalram<br>Fi | opur@dpdmis.in)   Cl<br>actlity: CMHD, Balram | hange pa<br>ipur Dist | ssword<br>rict: B |            |
|                 |                       |           |                          |               |                                         |                                   |                     |           |                | Last Log In : DEC 1              | 16 2022 10:24:44 A                            | M. IST                | 14.13             | 19.48.18 ) |
| Home            | Stock                 | Facility  | Masters                  | Reports       | Equipment Annual Indent                 | Annual Indent                     | Covid Indent        | DashBoard | Local Purchase | Local Purchase Reports           |                                               |                       |                   |            |
|                 |                       |           |                          |               |                                         |                                   |                     |           |                |                                  |                                               |                       |                   |            |
|                 |                       |           |                          |               |                                         |                                   | Fund Details        |           |                |                                  |                                               |                       |                   |            |
|                 |                       |           |                          |               |                                         | 0.000                             |                     |           | Action         | •                                |                                               |                       |                   |            |
|                 |                       |           |                          |               | Select Fund Head                        | Selec                             | t Budget 🛩          |           | Add Fund       | 0                                |                                               |                       |                   |            |
|                 |                       |           |                          |               |                                         | Selec                             | t Budget            |           |                |                                  |                                               |                       |                   |            |
|                 |                       |           | No Date                  | Found         |                                         | Auton                             | Eund                |           |                |                                  |                                               |                       |                   |            |
|                 |                       |           |                          |               |                                         | DMF<br>JDS<br>NHM<br>MLAT<br>MP F | Fund<br>Fund<br>und |           |                |                                  |                                               |                       |                   |            |

C. Now following page will be opened to capture some information i.e. Head Code, Head Details, Received Fund etc. Now click on the save button to save the information you have entered.

| Home Stecks Enci |                       | A 10 10 10 10 10 10 10 10 10 10 10 10 10 |              |             |              | Facility: CMHO, Bairampu<br>Last Log In : DEC 16 2022 10:24:44 A.M. |                |                        |  |  |  |
|------------------|-----------------------|------------------------------------------|--------------|-------------|--------------|---------------------------------------------------------------------|----------------|------------------------|--|--|--|
| The second rate  | ility Masters Reports | Equipment Annua                          | al Indent An | nual Indent | Covid Indent | DashBoard                                                           | Local Purchase | Local Purchase Reports |  |  |  |
|                  |                       |                                          |              | Received    | Fund Entry   |                                                                     |                |                        |  |  |  |
|                  | Select Fu             | d Head Select Budget                     | ~            |             |              |                                                                     |                |                        |  |  |  |
|                  | Hea                   | d cope                                   |              |             |              |                                                                     |                |                        |  |  |  |
|                  | Head                  | Details                                  |              |             |              |                                                                     |                |                        |  |  |  |
|                  | Received Fu           | nd (Rs)                                  | 1000         |             |              |                                                                     |                |                        |  |  |  |
|                  | Fund Receiv           | ed Date                                  |              |             |              |                                                                     |                |                        |  |  |  |
|                  | Remark                | (if Any)                                 |              |             |              |                                                                     |                |                        |  |  |  |

- 2. Local Purchase Order based on NOC: प्राप्त NOC No एवं NOC की मात्रा के आधार पर स्थानीय क्रय आदेश जारी किया जा सकता है।
- 3. Receipts from Local Purchase: जारी किये गये स्थानीय क्रय आदेश के विरूद्ध दवाओं के Batch No, Expiry Date आदि की एंट्री करते हुए Complete Button को Click करना अनिवार्य है।

| Oracle Cloud Infrastructure   Sig X   Ø email.go                                                                                     | vin 🗙 👩 (10) WhatsApp                                                                   | × Supplier Receipt                                                                                  | × +                                                            | ~ - ¤ ×                                                                                                    |
|----------------------------------------------------------------------------------------------------|-----------------------------------------------------------------------------------------|----------------------------------------------------------------------------------------------------|----------------------------------------------------------------|----------------------------------------------------------------------------------------------------|
| ← → C ▲ Not secure   140.238.246.250                                                                                                 | facOnline/LocalPurchases/LPReceiptWH.aspx7Mod                                           | e=uFMydyGy0&PoNoID=zh8vI2w18iSu                                                                     | pplierID=                                                      | (P 🏠 🔲 🔺 (Updata ])                                                                                                    |
| Drug Distribution & Management Infor<br>Chhattiegarh Medical Services Corporation Linkited, C<br>Home Stock Facility Masters Reports | mation System<br>overament of Chhattisgarh<br>Equipment Annual Indent — Opload Logistic | Report Annual Indext Dashik                                                                         | <u>CHC, Kota Bl</u><br>Last Lo<br>and - Local Purchase - Local | ASPUR (chckota@dodms.in)   Change.assword   Logout<br>Facility: CHC, Kola District: BLASPUR<br>g In : DEC 12 2022 03:00:25 P.H. 151 ( 59:80-60-117 )<br>Purchase Reports |
|                                                                                                    | Local Pur                                                                               | chase - Supplier Receipt                                                                            |                                                                |                                                                                                    |
| Supply                                                                                                    | order number   <b>23308/LP00001/22-23</b> Supply order<br>Receipt No: <b>D2083/LP/</b>  | Pin. Year: 2022-2023<br>Date: 26-07-2022 Supplier: ACE TECHI<br>00002/22-23 Reseipt Date: 12-12-202 | NOLOGY FRANCHISE DHANWANTA                                     | Exce                                                                                                    |
|                                                                                                    | Camplete<br>(Material Receipt Certificate p                                             | Delote Generate MRG<br>rint कर ,सील/हस्ताक्षर करने के प                                             | डात ही Complete करें)                                          |                                                                                                    |
|                                                                                                    | Copyright @ 2013 <u>Chhattisgarh Medical Services Cor</u>                               | ooration Limited All Rights Reserved. Ve                                                            | rsion: 1.0.0.1001 <u>numbers</u>                               |                                                                                                    |
| म 🤉 म 💽 🖆 🗔 🖪                                                                                                    | 🐵 改 🧧 📼 💽                                                                               | 5 🕺 🛱 🚺 🖄                                                                                           | क 😑                                                            | 30°C Haze ^ G 딛 대× 해 <u>1810</u> 모                                                                                                    |

(C) प्राप्त NOC के विरूद्ध सोफ्वेयर द्वारा जारी किये गया स्थानीय क्रय आदेश का प्रारूप :-

|                                                        |                                                                                |                                                                                                    | Civil Surge           | eon, Korba                 |              |                                |                                                                                                    |                                                                                                    |
|--------------------------------------------------------|--------------------------------------------------------------------------------|----------------------------------------------------------------------------------------------------|-----------------------|----------------------------|--------------|--------------------------------|----------------------------------------------------------------------------------------------------|----------------------------------------------------------------------------------------------------|
| š. 13                                                  |                                                                                | Dist                                                                                                 | rict Hospital Rajg    | amar Road, M               | Kosabadi     |                                |                                                                                                    |                                                                                                    |
|                                                        |                                                                                |                                                                                                    | Korb                  | a C.G.                     |              |                                |                                                                                                    |                                                                                                    |
| ispatch No .                                           | 48                                                                             |                                                                                                    |                       |                            |              | Dispato                        | h Date : 23                                                                                                    | 3-03-2019                                                                                                    |
| /endor:                                                | M/S Gay                                                                        | vatri Medical Stores                                                                                 |                       |                            |              |                                |                                                                                                    |                                                                                                    |
| ddress:                                                | Niharika                                                                       | Road,                                                                                                |                       |                            |              |                                |                                                                                                    |                                                                                                    |
| City:                                                  | Korba                                                                          |                                                                                                    |                       |                            |              |                                |                                                                                                    |                                                                                                    |
| Dhone:                                                 | 9827405                                                                        | 5550 Fax:                                                                                            |                       | Er                         | nail: hars   | hitag1925@gr                   | nail.com                                                                                                    |                                                                                                    |
| Durchase .                                             | Order Num                                                                      | bar 22411/I B00048/18-19 date                                                                        | d-23-03-2019          |                            |              |                                | ÷.                                                                                                    |                                                                                                    |
| -fircuase                                              | order Num                                                                      | 1061 2341 IL-00046/16-15 date                                                                        | uleo oo eo lo         | Cursical M                 | latariale to | Civil Sumeon                   | Korba as ner                                                                                                    | the                                                                                                    |
| Please uni                                             | dertake to                                                                     | supply the following Drugs & M                                                                       | edicines / Sutures    | & Surgical M               | laterials to | Civil Sulgeon                  | , Kurua as per                                                                                                    | uile .                                                                                                    |
| delivery or                                            | hedule and                                                                     | d terms and conditions mention                                                                       | ed :                  |                            |              |                                |                                                                                                    |                                                                                                    |
| Jenvery Sc                                             |                                                                                |                                                                                                    |                       |                            |              |                                |                                                                                                    |                                                                                                    |
| udiivery sc                                            |                                                                                |                                                                                                    | Package               |                            | Ilait        | Order                          | Rate                                                                                                    | Amount                                                                                                    |
| Sr. No.                                                | Drug<br>Code                                                                   | ltem                                                                                                 | Package<br>Qty        | Strength                   | Unit         | Order<br>Quantity              | Rate<br>(in INR)                                                                                                    | Amount<br>(in INR)                                                                                                    |
| Sr. No.                                                | Drug<br>Code<br>LPD42                                                          | item<br>Anti Rabies vaccine (cellular<br>Culture) I.P. (intra Muscular)                              | Package<br>Qty<br>100 | Strength<br>2.5 I.U. per d | Unit<br>Vial | Order<br>Quantity<br>300       | Rate<br>(in INR)<br>295.00                                                                                              | Amount<br>(in INR)<br>88,500.00                                                                                                    |
| Sr. No.<br>1<br>Eighty Ei                              | Drug<br>Code<br>LPD42<br>ght Thous:                                            | Item<br>Anti Rabies vaccine (cellular<br>Culture) I.P. (Intra Muscular)<br>and Five Hundred and only | Package<br>Qty<br>100 | Strength<br>2.51.U, per d  | Unit<br>Vial | Order<br>Quantity<br>300       | Rate<br>(in INR)<br>295.00                                                                                              | Amount<br>(in INR)<br>88,500.00<br>88,500.00                                                                                                    |
| Sr. No.<br>1<br>Eighty Ei                              | Drug<br>Code<br>LPD42<br>ght Thous:                                            | Item<br>Anti Rabies vaccine (cellular<br>Culture) I.P. (Intra Muscular)<br>and Five Hundred and only | Package<br>Qtv<br>100 | Strength<br>2.5 I.U. per d | Unit<br>Vial | Order<br>Quantity<br>300<br>(S | Rate<br>(in INR)<br>295.00<br>Total<br>Jagnature of Auth<br>Seal &<br>Surgeon Cur                                       | Amount<br>(in INR)<br>88,500.00<br>88,500.00<br>88,500.00<br>stamp<br>m. Hospital 1<br>Dist Hospi                                                        |
| Sr. No.<br>1<br>Eighty Ei                              | Drug<br>Code<br>LPO42<br>ght Thous                                             | Item<br>Anti Rabies vaccine (cellular<br>Culture) I.P. (Intra Muscular)<br>and Five Hundred and only | Package<br>Qtv<br>100 | Strength<br>2.5 I.U. per d | Unit<br>Vial | Order<br>Quantity<br>300<br>(S | Rate<br>(in INR)<br>295.00<br>Total<br>Ignature of Auth<br>Seal &<br>Instrument Cur<br>Instrument Cur<br>Instrument Cur | Amount<br>(in INR)<br>88,500.00<br>88,500.00<br>88,500.00<br>88,500.00<br>stamp<br>m. Hospital 1<br>Dist, Hospital 1<br>(G. G.)                          |
| Sr. No.<br>1<br>Eighty Ei<br>0py to:<br>1.<br>2.       | Drug<br>Code<br>LPD42<br>ght Thous:<br>Supplier co<br>Acceptance               | Item<br>Anti Rabies vaccine (cellular<br>Culture) I.P. (Intra Muscular)<br>and Five Hundred and only | Package<br>Qtv<br>100 | Strength<br>2.5 I.U. per d | Unit<br>Vial | Order<br>Quantity<br>300<br>(S | Rate<br>(in INR)<br>295.00<br>Total<br>Januar of Auth<br>Seal &<br>Insurgen Cur<br>Indua Gandhi<br>KORBA                | Amount<br>(in INR)<br>88,500.00<br>88,500.00<br>88,500.00<br>stamp<br>m. Hospital 1<br>i Dist, Hospital 1<br>i Dist, Hospital 1<br>i (C, G.)             |
| Sr. No.<br>1<br>Eighty Ei<br>0py to:<br>1.<br>2.<br>3. | Drug<br>Code<br>LPD42<br>ght Thous:<br>Supplier co<br>Acceptance<br>Store copy | Item<br>Anti Rabies vaccine (cellular<br>Culture) I.P. (intra Muscular)<br>and Five Hundred and only | Package<br>Qtv<br>100 | Strength<br>2.5 I.U. per d | Unit<br>Vial | Order<br>Quantity<br>300<br>(S | Rate<br>(in INR)<br>295.00<br>Total<br>Indu a Gandhu<br>KORBA                                                           | Amount<br>(in INR)<br>88,500.00<br>88,500.00<br>88,500.00<br>88,500.00<br>stamp<br>m, Hospital 1<br>i Dist, Hospital 1<br>i Dist, Hospital 1<br>(C, G, ) |

## (D) Local Purchase Order Receipt: संस्था द्वारा जारी किये गए क्रय आदेश को दवाओं के प्राप्त होने की तिथि में प्राप्ति दर्ज करना आवश्यक है ताकि उसे स्टॉक में लिया जा सके |

| Drug Distribution & Management Information System                                                                | <u>DH, Korba KORBA (dhkorba@dpdmis.in)   Charga password</u>   Logout |
|----------------------------------------------------------------------------------------------------|-----------------------------------------------------------------------|
| Chhattisgarh Nedical Services Corporation Limited, Government of Chhattisgarh                                    | Facility: DH, Korba District: KORBA                                   |
|                                                                                                    | Last Log In : MAR 26 2019 01:15:33 P.M. IST ( 182.74.0.50 )           |
| Home Studk   Facility   Masters   Reports   Equipment Annual Indent   Annual Indent   DashBoard   Local Purchase |                                                                       |
|                                                                                                    |                                                                       |

## Local Purchase Supplier Receipts and Returns

Filters: Fin. Year
2018-2019

Supplier Receipts

| SL No. | Supplier                   | Supply Order No       | 50 Date    | Supply Status       | Actions          | Receipts                                                                                                    |
|--------|----------------------------|-----------------------|------------|---------------------|------------------|----------------------------------------------------------------------------------------------------|
| 1      | M/S Gayatri Medical Stores | 23411/1900048/18+19   | 23-03-2019 | Order Placed        | Q Receipt        | Receipt No         Receipt Date         Voucher No.         Voucher Date         Status         Print           (\$938/LP(COSC/18-15)         23-03-2019         48         23-03-2019 <u>Completed</u> <u>MRC</u>                                                                                                    |
| 2      | M∕S Gayatri Med cal Stores | 22411/1200047/18-19   | 22-03-2015 | Onder Placed        | 😧 Receipt        | Receipt No         Receipt Date         Voucher No.         Voucher Date         Status         Print           [9998/LP/C049/18-15         22-03-2019         Completed         MRC                                                                                                    |
| 3      | M/S Gayatri Medical Stores | 23411/1200046/18-19   | 14-03-2019 | Order Placed        | <b>O</b> Receipt | Receipt No         Receipt Date         Voucher No.         Voucher Date         Status         Print           (9098/LP/C046/18-15         18-03-2019         Completed         MRC                                                                                                    |
| 4      | M/S Gayatri Ned cal Stores | 23411/LP00045/18-19   | 23-02-2015 | <u>Order Placed</u> | Receipt          | Receipt No         Receipt Date         Voucher No.         Voucher Date         Status         Print           [5938/LP/C047/18-15         08-03-2019                                                                                                    |
| 5      | Jhanvi Sales               | 22411/LP00044/18-19   | 23-02-2019 | Order Placed        | <b>Q</b> Receipt | Receipt No         Receipt Date         Voucher No.         Voucher Date         Status         Print           (5)038/LP/C046/18-15         08-03-2019         08-03-2019         08-03-2019         08-03-2019         08-03-2019         08-03-2019         08-03-2019         08-03-2019         08-03-2019         08-03-2019         08-03-2019         08-03-2019         08-03-2019         08-03-2019         08-03-2019         08-03-2019         08-03-2019         08-03-2019         08-03-2019         08-03-2019         08-03-2019         08-03-2019         08-03-2019         08-03-2019         08-03-2019         08-03-2019         08-03-2019         08-03-2019         08-03-2019         08-03-2019         08-03-2019         08-03-2019         08-03-2019         08-03-2019         08-03-2019         08-03-2019         08-03-2019         08-03-2019         08-03-2019         08-03-2019         08-03-2019         08-03-2019         08-03-2019         08-03-2019         08-03-2019         08-03-2019         08-03-2019         08-03-2019         08-03-2019         08-03-2019         08-03-2019         08-03-2019         08-03-2019         08-03-2019         08-03-2019         08-03-2019         08-03-2019         08-03-2019         08-03-2019         08-03-2019         08-03-2019         08-03-2019         08-03-2019         08-03-2019         08-03-2019 |
| 6      | M/S Gayatri Medical Stores | 23411/LP00043/38-19   | 20-02-2015 |                     | Q Receipt        | Receipt No         Receipt Date         Voucher No.         Voucher Date         Status         Print           C9098/LPYC0042/19-15         02-03-2019         2441         21-02-2019         Gompleted         MRC                                                                                                    |
| 7      | M/S Gayatri Med cal Stores | 23411/LP00042/38-19   | 20-02-2019 | Order Placed        | C Receipt        | Receipt No         Receipt Date         Voucher No.         Voucher Date         Status         Print           C9398/LPYC0041/18-15         02-03-2019         0         0         0         0         0         0         0         0         0         0         0         0         0         0         0         0         0         0         0         0         0         0         0         0         0         0         0         0         0         0         0         0         0         0         0         0         0         0         0         0         0         0         0         0         0         0         0         0         0         0         0         0         0         0         0         0         0         0         0         0         0         0         0         0         0         0         0         0         0         0         0         0         0         0         0         0         0         0         0         0         0         0         0         0         0         0         0         0         0         0         0         0         0         0                                                                                                    |
| 8      | M/S Gayatri Medical Stores | 23411/LP00041/18-19   | 20-02-2015 | Order Placed        | Receipt          | Receipt No         Receipt Date         Voucher No.         Voucher Date         Status         Print           [9398/LPT(040/18-15)         02-03-2019         02-03-2019         0.0000         0.0000         0.0000         0.0000         0.0000         0.0000         0.0000         0.0000         0.0000         0.0000         0.0000         0.0000         0.0000         0.0000         0.0000         0.0000         0.0000         0.0000         0.0000         0.0000         0.0000         0.0000         0.0000         0.0000         0.0000         0.0000         0.0000         0.0000         0.0000         0.0000         0.0000         0.0000         0.0000         0.0000         0.0000         0.0000         0.0000         0.0000         0.0000         0.0000         0.0000         0.0000         0.0000         0.0000         0.0000         0.0000         0.0000         0.0000         0.0000         0.0000         0.0000         0.0000         0.0000         0.0000         0.0000         0.0000         0.0000         0.0000         0.0000         0.0000         0.0000         0.0000         0.0000         0.0000         0.0000         0.0000         0.0000         0.0000         0.0000         0.0000         0.0000         0.0000         0.0000                                                                                                    |
| 9      | M/S Gayatri Ned cal Stores | 23411/LP00040/18-19   | 19-02-2019 | Order Placed        | C Receipt        | Receipt No         Receipt Date         Voucher No.         Voucher Date         Status         Print           C9098/LP/C038/18-15         20-02-2019         50         20-02-2019 <u>Completed</u> <u>MRC</u>                                                                                                    |
| 15     | Skoerii Solor              | 05/411// n00050/18.10 | 10.07.2010 | . Onder Discod      | A Receipt        | Receipt No Receipt Date Voucher No. Voucher Date Status Print                                                                                                    |

¥

(E) सभी प्रकार की प्राप्ति की प्रविष्टी जैसे Batch No,Expiry Date, Quantity की प्रविष्टी के पश्चात Material Receipt Certificate (प्राप्ति प्रमाण पत्र) प्रिंट कर अनुमोदन करें तत्पश्चात ही Complete Button पर क्लिक करें।

(F) Material Receipt Certificate (प्राप्ति प्रमाण पत्र) प्रिंट करने के पश्चात निम्नानुसार अनुमोदन (Signature/Seal) कर भुगतान हेतु भेजा जाना है तथा इसी के आधार पर ही भुगतान किया जाना है।

|                                  |                                                                                                    |                                                       | Service of           | All Bech       |                |                          |              |               |                            |                                   |
|----------------------------------|----------------------------------------------------------------------------------------------------|-------------------------------------------------------|----------------------|----------------|----------------|--------------------------|--------------|---------------|----------------------------|-----------------------------------|
|                                  |                                                                                                    | District Ho                                           | spital Rajgan        | nar Roa        | d, Kosabadi Ko | orba C.G.                |              |               |                            |                                   |
|                                  |                                                                                                    | h                                                     | ATERIAL R            | ECEIPT         | CERTIFICATI    | E                        |              |               |                            |                                   |
| Receip                           | t No: 09098/LP/00050/18-19                                                                                                    |                                                       |                      | Su             | pplier Name &  | Address : M              | S Gayatri Me | edical Stores | Korba                      |                                   |
| MRC No: LP-0909888889 N          |                                                                                                    | MRC Date: 25-03-201                                   | 9                    |                |                |                          |              |               |                            |                                   |
| St.Reg.No: 48                    |                                                                                                    | Voucher Date: 23-03-2019                              |                      |                |                |                          |              |               |                            |                                   |
|                                  |                                                                                                    |                                                       |                      |                |                |                          |              |               |                            |                                   |
| Purcha                           | ase Order No: 23411/LP00048/18-1                                                                                                    | Dt.23-03-2019                                         | Invoice No: 35       |                |                | Invoice Date: 23-03-2019 |              |               |                            |                                   |
| itemco<br>de                     | Item<br>Description                                                                                                    | Ordered<br>Quantity                                   | Received<br>Quantity | Price<br>(Rs.) | BatchNo.       | Mfg Date                 | Exp Date     | BatchQty      | Batch<br>Received<br>Value | Self<br>Life %                    |
| LPD42                            | Item Name: Anti Rabies vaccine (ce<br>Culture) 1.P. (Intra Muscular)<br>Strength: 2.51.U. per dose.<br>Unit: Vial<br>Type: INJECTION | Ilular<br>300                                         | 300                  | 295            | 18009050       | 01-12-2018               | 30-11-2021   | 300           | 88500                      | 89 77                             |
| 1. Physi                         | cally Checked and Verified                                                                                                    |                                                       | Rem                  | arks: l        | ocal purchase  | as urgently n            | equired      |               |                            |                                   |
| 2. The c<br>3. The r<br>4. The r | quality accepted is in confirmity with the supplies are received from local purchase material received from local purchase           | ed is as per local purch<br>invoice details are corre | ase order<br>ct.     |                | Sto            | Verified by              | harmacist    |               | Approved<br>Incharge O     | l By<br>fflicer<br>n. Rospital Su |
| Copy to<br>Purcha<br>Accou       | ase Department/Officer<br>nts Departement/Officer                                                                                    |                                                       |                      |                | D              | isti. Nacoli             | al, Korba.   | 2             | KORBA                      | Dist, Hospital                    |